# How to use Solebe Y905 Bluetooth® lock with TST100

<u>Main Page</u> > <u>E-Mobility Trackers</u> > <u>TST100</u> > <u>TST100 FAQ</u> > **How to use Solebe Y905 Bluetooth® lock with TST100** □

## Contents

- 1 How to use Solebe Y905 Bluetooth lock with TST100
- 2 How to configure Solebe Y905 Bluetooth lock via SMS commands

### How to use Solebe Y905 Bluetooth lock with TST100

• Enable Bluetooth in your device's configuration and save your configuration to device:

×

• Find out your Bluetooth lock MAC address:

×

• When you have discovered your lock's MAC address, navigate to *Bluetooth 4.0* panel and click *Discover BLE* button. The lock's MAC address should appear in the *Discovered BLE Devices* list. **Keep in mind that the first 4 digits of the MAC address are not shown.** If the lock's MAC address does not appear in the list, reboot the device and scan again:

| Status              | Bluetooth BLE Control                                                                                           |
|---------------------|----------------------------------------------------------------------------------------------------|
| Security            | Discover BLE                                                                                                    |
| System              | Discovered BLE Devices                                                                                          |
| GPRS                | Address Industries.com                                                                                          |
| Data Acquisition    | Sectors and Sectors                                                                                             |
| SMS \ Call Settings | Address Headerstreet                                                                                            |
| GSM Operators       | Spartings A                                                                                                    |
| Features            | Addison Diffusional Contraction                                                                                 |
| Auto Geofence       | Read and a second second second second second second second second second second second second second second se |
| Manual Geofence     | Address 1000-0400a                                                                                              |
| Trip \ Odometer     | New NA                                                                                                    |
| Bluetooth           | Alters WE-Desp                                                                                                  |
| Bluetooth 4.0       | Tana Ing Ang                                                                                                    |
| Beacon List         | Address F830022F275E<br>Signal Strength -65                                                                     |
|                     | Name Buckle lock                                                                                                |
| E-Scooter I/O       | Addina Addination<br>Teparteengti Att                                                                           |

• If the lock was discovered, navigate to *Status -> Lock* panel and **enable** lock functionality:

| Status              | Device Info       |                     |               |
|---------------------|-------------------|---------------------|---------------|
| Security            | Davice Name       | Last Start Time     | Dower Voltage |
| System              | TST100            | 6/3/2020 1:18:25 PM | 36904 mV.     |
| GPRS                | Firmware Version  | RTC Time            | Device IMEI   |
| Data Acquisition    | 55.00.08 Rev:12   | 6/3/2020 1:28:18 PM | PERMIT        |
| SMS \ Call Settings | GNSS Info GSM Inf | fo I/O Info Mainte  | nance Lock    |
| GSM Operators       |                   |                     |               |
| Features            | Battery: 0%       |                     |               |
| Auto Geofence       | Connect           |                     |               |
| Manual Geofence     | Configuration     |                     |               |
| Trip \ Odometer     | Select Lock type  | e v                 |               |
| Bluetooth           |                   |                     |               |
| Bluetooth 4.0       | Enter MAC add     | ress                |               |
| Beacon List         |                   |                     |               |
| I/O                 |                   |                     |               |
| E-Scooter I/O       |                   |                     |               |

• After enabling the lock's functionality, **select** *Solebe electronics*, **enter** lock's *MAC address* <u>without the first 4 digits</u> and **click** *Connect*. If connection was successful, the following message will appear:

××

- Upon successful connection, you will able to *see and update* the status of your Bluetooth lock *Unlock* or *Change lock's password*. **There are two ways to unlock the lock**:
- 1. By clicking **Unlock** button
- 2. By sending SMS/GPRS command: btlock\_unlock

https://wiki.teltonika-gps.com/view/File:VID\_20200603\_134232.mp4

#### • Two ways of <u>changing lock's password</u>:

- 1. By clicking **Change password** button
- 2. By sending SMS/GPRS command: btlock\_changepw:<Current password> <New password>

#### • Two ways of <u>checking lock's status and battery level</u>:

1. By clicking **Update Status** button 🗵

2. By navigating to I/O panel and finding **BLE Lock status** (Parameter's ID 52640) and **BLE Lock Battery** (Parameter's ID 52650):

| I/O           | 8.6.5 Sec. 1         |    | _        | <b>Base</b> |     |                | -           |
|---------------|----------------------|----|----------|-------------|-----|----------------|-------------|
| E-Scooter I/O | No. 2 Colored        |    | _        | <b>Base</b> | -   | 1.00           |             |
|               | Managements.         |    | <b>a</b> | -           | -   | and the second |             |
|               | Loss Brahav Scholler | -  |          | -           | -   |                | <b>Base</b> |
|               | BLE Lock status      | 0  |          | None        | Low | High           | Panic       |
|               | BLE Lock Battery     | 95 | %        | None        | Low | High           | Panic       |
|               |                      |    |          |             |     |                |             |

Updating the status of the lock by clicking *Update Status* button takes a few seconds. If the button is not clicked - the status will be periodically updated every 5 minutes.

# How to configure Solebe Y905 Bluetooth lock via SMS commands

In order to configure and control BT lock remotely these steps should be followed :

- 1. Enable the BT by sending the SMS command: <space><space>setparam<space>800:2 0-Disable; 1-Enable(hidden) 2- Enable(visable)
- Enable the Lock by sending the SMS command: <space>space>setparam<space>305:1
   0-Disabled; 1-Enabled
- 3. Enable the LockType by sending the SMS command:

<space><space>setparam<space>303:1
0-None; 1-Solebe electronics

4. Enable the Lock MAC address by sending the SMS command: <space><space>setparam<space>304:<your BT lock's MAC address> 12numbers, ex:F830022F272E

Also all the commands can be send as one SMS: <space><space>setparam<space>800:2;305:1;303:1;304:F830022F272E

Now the lock is configured, and the command *btlock\_unlock* can be send.

**NOTE**: If in SMS/Call settings Section, SMS Commands block, the Login and Password are set, instead of spaces these should be used. Example, "name pass setparam 800:2".